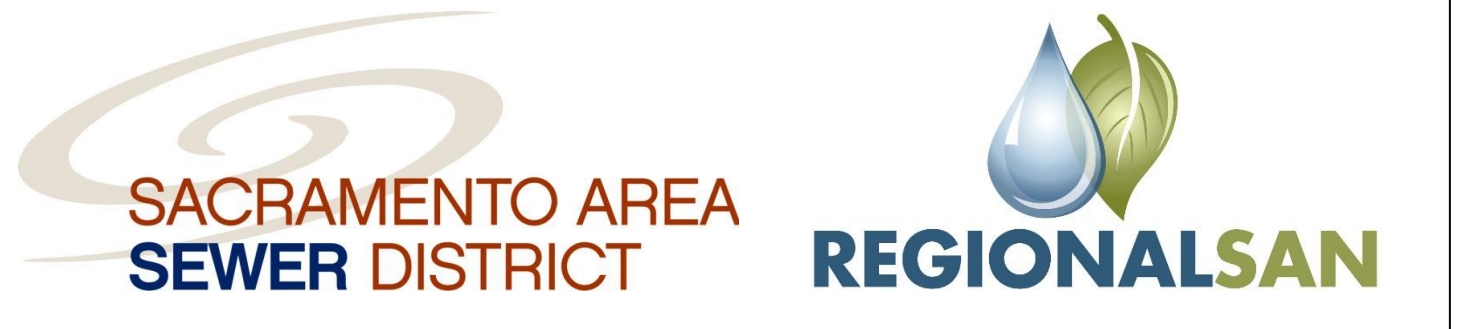

# Confluence Training Manual

VERSION: 1.0 Created: 6/29/2021 Authored by: Sanitation Districts Training Owner: IT Approved by: Sanitation Districts Training

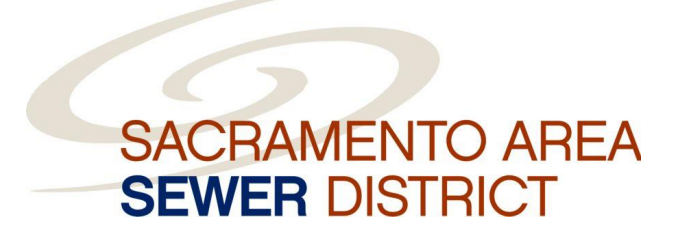

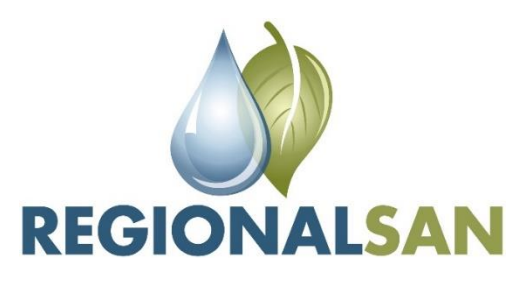

Authored by: Sanitation Districts Training Section Sr. Training & Development Specialist: Robert A. Bradley Project Manager: Michelle Parmar

**Training and Development Specialist:** Shelly Smith-Cortez

**Instructional Designer**(**s**): Hunter Reed

#### **Publishing Committee:**

Jeff Vail, Information Technology Manager Dan Boulger, Information Technology Analyst Supervisor Louella Magtoto, Information Technology Applications Analyst LV2 Michelle McCostis, Information Technology Applications Analyst LV2

#### **Subject Matter Experts:**

Jeff Vail, Information Technology Manager Dan Boulger, Information Technology Analyst Supervisor Louella Magtoto, Information Technology Applications Analyst LV2 Michelle McCostis, Information Technology Applications Analyst LV2

Created: 6/29/2021

#### Notice:

Although every precaution has been taken to verify the accuracy of the information contained herein, the author and publisher assume no responsibility for any errors or omissions. No liability is assumed for damages that may result from the use of information contained within. This information is provided in accordance with the Sacramento Area Sewer District Competency Based Training Program.

Sacramento Area Sewer District 10060 Goethe Rd Sacramento, CA 95827

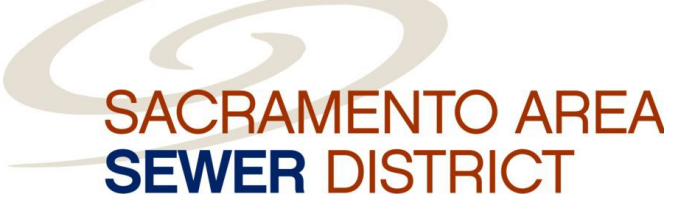

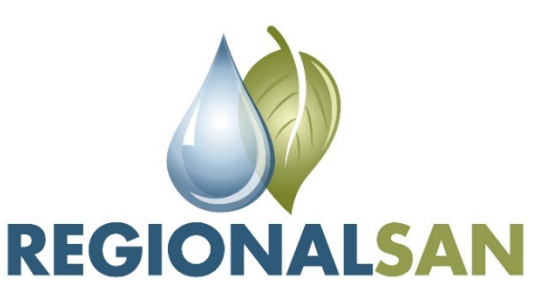

# **Confluence Training Manual**

The Management team of the Sacramento Area Sewer District and Regional San extends gratitude and appreciation to each District employee who helped develop this training manual. This is a valuable resource that will lead us to meeting our mission to protect public health and the environment by efficiently and effectively collecting sewage for our community and our vision of setting the bar for essential sewage collection services.

| SECTION 1: PREFACE1               |
|-----------------------------------|
| Purpose1                          |
| BACKGROUND1                       |
| SECTION 2: DASHBOARD              |
| Dashboard Features2               |
| SECTION 3: SPACES & NAVIGATION    |
| SPACE DIRECTORY                   |
| RECENT SPACES4                    |
| PAGE TREE                         |
| HOME PAGES                        |
| How to Add a Space as a Favorite7 |
| SECTION 4: PAGES                  |
| BLANK PAGE                        |
| CREATING A PAGE                   |
| SECTION 5: TEMPLATES10            |
| FREQUENTLY USED TEMPLATES10       |
| MEETING NOTES TEMPLATE10          |
| DECISIONS TEMPLATE10              |
| OTHERS                            |
| SECTION 6: EDITING11              |
| Toolbar11                         |
| @ MENTIONS11                      |
| Collaborative Editing12           |
| Using Headings12                  |
| Focus12                           |
| SECTION 7: COMMENTING             |
| PAGE COMMENTS                     |
| INLINE COMMENTS13                 |
| GLOSSARY14                        |
| REFERENCES                        |

## Section 1: Preface

#### Purpose

The purpose of this training manual is to provide general knowledge and job aides for the Confluence software.

## Background

Confluence is a web-based collaboration software. SASD and Regional San use Confluence to:

- Have one place for teams to share, find, and collaborate.
- Capture the knowledge (that is too often lost in email inboxes and shared network drives) where it is easy to find, use, and update.
- Keep information organized and accessible with a flexible page hierarchy.
- Create anything with a rich content editor in the web browser: meeting notes, product requirements, file lists, or project plans.
- Target feedback on any Confluence page or file project plans, Office files, images, anything with inline comments.
- Feedback is in context and in one place, so time is not wasted connecting feedback in email with work done elsewhere.
- Capture and retain the collective knowledge of the organization as it changes and grows.

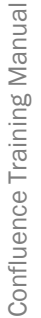

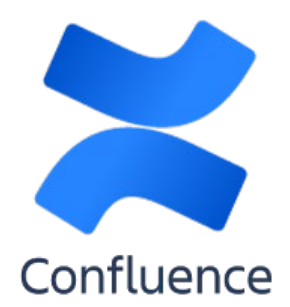

## Section 2: Dashboard

The Dashboard is the first thing a user will see when logging into Confluence. The dashboard serves as a hub when a user is on the Confluence site. The Dashboard provides users with access to important information and updates.

## **Dashboard Features**

| А   | 📰 🗶 Confluence 🕴 aces 🕶 🗆                                                                                                    | eople Terms Calendars Create ***                                       | Search Q G                                                                                                    | • • 🕤                                             |
|-----|----------------------------------------------------------------------------------------------------|------------------------------------------------------------------------|----------------------------------------------------------------------------------------------------|---------------------------------------------------|
| В   | DBCOVER            All updates              Popular              Wr Work              Recently worked on              OR Recently worked for              Saved for later             Wr SMCLS              If and Training Collaboration |                                                                        | My conala Document Management Actions         Journal Document Management Actions         Constructions         Decome to Confluence         Lipping         Optimizing Confluence         Decome to Action of the Action of the Action of | - creats, share<br>nd projects.<br>D My Calendars |
| - 1 |                                                                                                    | Powered by Attention Configures 7.6.6 - Report a long - Attention News |                                                                                                    |                                                   |

- A. **Site Logo:** The Dashboard can be accessed from anywhere in Confluence by clicking on the site logo on the left side of the Confluence header.
- B. **Sidebar:** The Sidebar houses information that helps users navigate through Confluence as well as access information:
  - a. **Discover:** Users can see all relevant information happening on the sites they have access to view.
  - b. **My Work:** Shows recently worked on Spaces, Recently Visited Spaces as well as Saved Spaces.
  - c. My Spaces: Shows "favorite" spaces.

## Section 3: Spaces & Navigation

Spaces are places that allow users to collaborate with others on a specific topic or project. Spaces can be created or existing spaces can be joined by others. Examples of spaces can be Department spaces, Personal Spaces, or specific Spaces for particular projects. If a new Space is needed, users must submit an ITSD request.

## **Space Directory**

**Confluence Training Manual** 

A Space Directory will show and filter all the spaces in a user's Confluence site. To access the Space Directory:

- 1. Click the Spaces drop down menu from the Confluence Header
- 2. Click on Space Directory

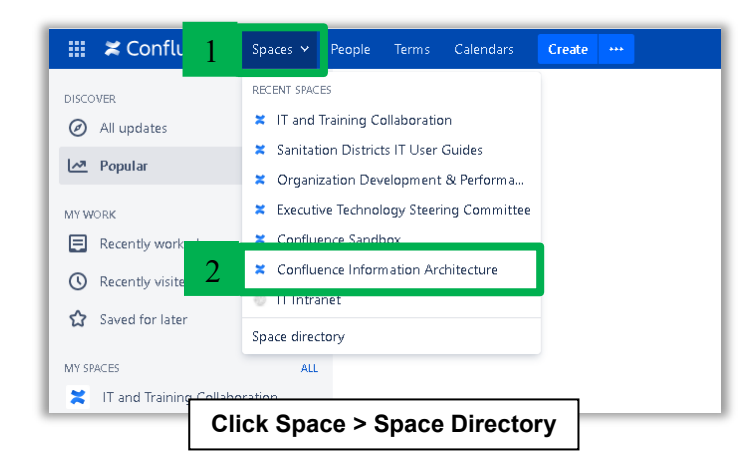

| All Spaces                    | All Spaces                              |                               |                  | Filter |  |
|-------------------------------|-----------------------------------------|-------------------------------|------------------|--------|--|
| lite Spaces                   | Space                                   | Description                   | Categories       |        |  |
| /ersonal Spaces<br>/ly Spaces | Confluence Information Architecture     |                               | documentation    | 0      |  |
| Archived Spaces               | 🗶 Confluence Sandbox                    |                               |                  | 0      |  |
| ATEGORIES                     | Executive Technology Steering Committee |                               |                  | 0      |  |
| Documentation                 | X Internal Services Department          |                               |                  | 0      |  |
| nitiative                     | 🗶 Intranet                              |                               |                  | 0      |  |
| ntranet                       | X IT and Training Collaboration         |                               |                  | 0      |  |
| t<br>tsd                      | () IT Intranet                          |                               | section intranet | 0      |  |
| tsm                           | Crganization Development & Performance  |                               | intranet team    | 0      |  |
| (nowledge-bases               | Sanitation Districts IT User Guides     |                               | knowledge-bases  | 0      |  |
| eam<br>'eams                  |                                         |                               |                  |        |  |
|                               | Powered by Atlassian Confluence 7.4.6   | Report a bug · Atlassian News |                  |        |  |
|                               |                                         |                               |                  |        |  |
|                               |                                         |                               |                  |        |  |
|                               |                                         |                               |                  |        |  |
|                               | Space Dir                               | rectory                       |                  |        |  |
|                               | Opace Bil                               | octory                        |                  |        |  |

### **Recent Spaces**

Recent Spaces is a tab that shows all the spaces that have been previously visited.

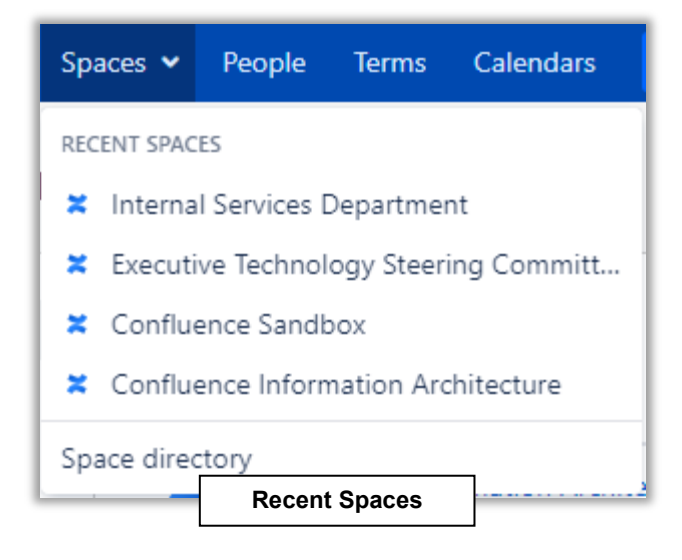

#### Page Tree

The Page Tree displays a hierarchical list of pages from a specified parent page. The Page Tree is accessed from within a Space and can act as a table of contents or a list of related topics. When viewing the page tree, users can click a link to view the relevant page. The page's current position is highlighted in the page tree.

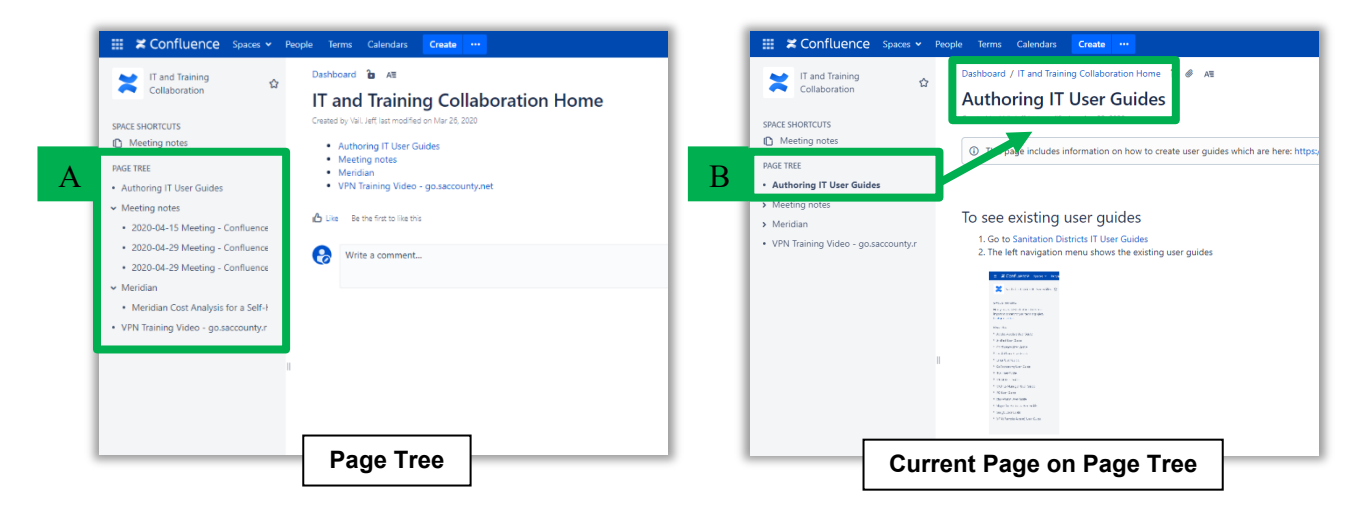

- A. Page Tree within the "IT and Training Collaboration" Space.
- B. Page that is currently being viewed which is highlighted.

### **Home Pages**

When a space is created, Confluence automatically populates a home page for that space. Spaces created with a template come with a ready-made home page populated with useful macros and sample content specific to the templates use case. However, users can still customize their home page to make it easier for everyone using that space to navigate their way around and find useful content. Home Pages can be found within a particular Space which can be accessed from the users Dashboard as well as the Space Directory.

| Europe                                                                                                    |                             |                                                                                                    |                        |                                                    |                                                                                                    |                                                                                                    | Filler                                                      |
|----------------------------------------------------------------------------------------------------|-----------------------------|----------------------------------------------------------------------------------------------------|------------------------|----------------------------------------------------|----------------------------------------------------------------------------------------------------|----------------------------------------------------------------------------------------------------|-------------------------------------------------------------|
| Spaces                                                                                                    | Space                       |                                                                                                    |                        |                                                    | Description                                                                                                    | Catenories                                                                                                    |                                                             |
| sonal Spaces                                                                                                    | 2 Cor                       | fluence Information Architecture                                                                                                    |                        |                                                    | o comparent                                                                                                    | documentation                                                                                                    | 0 g                                                         |
| Spaces<br>hived Spaces                                                                                                    | a cor                       | Ruence Sandbox                                                                                                    |                        |                                                    |                                                                                                    |                                                                                                    | 0 ¢                                                         |
| contr                                                                                                    |                             | ution Tashnolomi Steering Committee                                                                                                    |                        |                                                    |                                                                                                    |                                                                                                    | 0 \$                                                        |
| umentation                                                                                                    | - CAR                       | not feeling Department                                                                                                    |                        |                                                    |                                                                                                    |                                                                                                    | © ~                                                         |
| workflow                                                                                                    | <ul> <li>Inte</li> </ul>    | nai services Department                                                                                                    |                        |                                                    |                                                                                                    |                                                                                                    | 0 û                                                         |
| anet                                                                                                    | intr                        | inet                                                                                                    |                        |                                                    |                                                                                                    |                                                                                                    | 0 12                                                        |
|                                                                                                    | <b>×</b> Ta                 | nd Training Collaboration                                                                                                    |                        |                                                    |                                                                                                    |                                                                                                    | 0 12                                                        |
|                                                                                                    | (1) IT Is                   | tranet                                                                                                    |                        |                                                    |                                                                                                    | section intranet                                                                                                    | 0 û                                                         |
| wledge-bases                                                                                                    | X Org                       | anization Development & Performance                                                                                                    |                        |                                                    |                                                                                                    | intranet team                                                                                                    | ① ☆                                                         |
| ion                                                                                                    | 🗶 San                       | tation Districts I <sup>®</sup> Iser Guides                                                                                                    |                        |                                                    |                                                                                                    | knowledge-bases                                                                                                    | ① ☆                                                         |
| ware-project                                                                                                    | Hint: Your spa              | ce administrator clin organize spaces into c                                                                                                    | ategories. Learn more. |                                                    |                                                                                                    |                                                                                                    |                                                             |
| ns                                                                                                    |                             |                                                                                                    |                        |                                                    |                                                                                                    |                                                                                                    |                                                             |
|                                                                                                    |                             |                                                                                                    |                        | Powered by Atlassian Confluence 7.4.6 · Report a l | bug - Atlassian News                                                                                                    |                                                                                                    |                                                             |
|                                                                                                    |                             |                                                                                                    |                        | A ATLASSIAN                                        |                                                                                                    |                                                                                                    |                                                             |
|                                                                                                    |                             |                                                                                                    |                        |                                                    |                                                                                                    |                                                                                                    |                                                             |
|                                                                                                    |                             |                                                                                                    |                        |                                                    |                                                                                                    |                                                                                                    |                                                             |
|                                                                                                    |                             |                                                                                                    |                        |                                                    |                                                                                                    |                                                                                                    |                                                             |
|                                                                                                    |                             |                                                                                                    |                        |                                                    |                                                                                                    |                                                                                                    |                                                             |
|                                                                                                    |                             |                                                                                                    |                        |                                                    |                                                                                                    |                                                                                                    |                                                             |
|                                                                                                    |                             |                                                                                                    |                        | Space Direct                                       | orv                                                                                                    |                                                                                                    |                                                             |
|                                                                                                    |                             |                                                                                                    |                        | Space Direct                                       | ory                                                                                                    |                                                                                                    |                                                             |
|                                                                                                    |                             |                                                                                                    |                        | Space Direct                                       | ory                                                                                                    |                                                                                                    |                                                             |
|                                                                                                    |                             |                                                                                                    |                        | Space Direct                                       | ory                                                                                                    |                                                                                                    |                                                             |
| <b>≍</b> Confluence s                                                                                                    | Spaces 🛩 People             | Terms Calendars <b>Create</b> •••                                                                                                    |                        | Space Direct                                       | ory                                                                                                    | Search                                                                                                    | ۹ 🛛 🕫 🎱                                                     |
| Confluence s                                                                                                    | Spaces - People             | Terms Calendars Create ***<br>Dashboard & All                                                                                                    | _                      | Space Direct                                       | ory                                                                                                    | Search<br>✔ £dit ☆ Save:                                                                                                    | Q Ø ♥ 🕒<br>for later @ ∭atch < Share …                      |
| Confluence s IT and Training Collaboration                                                                                                    | Spaces ♥ People<br>☆        | Terms Calendars Create ***<br>Dashboard & All<br>IT and Training Collabb                                                                                                    | oration Hon            | Space Direct                                       | ory                                                                                                    | Search<br>✔ Edit ☆ Save :                                                                                                    | Q Ø ♥ 🕒<br>(or later @ Watch < Share …                      |
| Confluence s IT and Training Collaboration Stantary                                                                                                    | Spaces Y People<br>☆        | Terms Calendars Create ***<br>Dashboard & All<br>IT and Training Collab<br>Drand oy visi Left last medices on Mar 38, 2020                                                                                                    | oration Hom            | Space Direct                                       | ory                                                                                                    | Search<br>✔£dit ☆ Save :                                                                                                    | Q Ø ♥ 🕒<br>(or later @ Watch < Share …                      |
| Confluence s T and Training Collaboration E SHORTCUTS Meeting notes UREF                                                                                                    | Spaces 👻 People             | Terms Calendars Preste ***<br>Dashboard in All<br>IT and Training Collab<br>Trans Visit in modifies on Mar 28, 2020<br>• Authoring IT User Guides<br>• Marting modes                                                                                                    | oration Hon            | Space Direct                                       | ory                                                                                                    | Search<br>✔ Edit ☆ Save :                                                                                                    | Q Ø ♥ 🕒<br>for later @ Watch ≼ Share …                      |
| Confluence s<br>T and Training<br>Collaboration<br>2 SHORTUTS<br>Meeting notes<br>ITRE<br>UNE                                                                                                    | Spaces ➤ People<br>☆        | Terms Calendars Preate ***<br>Dashboard in All<br>Tanda Training Collabb<br>Tranda Visik Left kar modifee on kar 88.2020<br>• Autoring IT User Guides<br>• Meeting nots<br>• Meeting nots<br>• Wh Training Wide - goasscoundyum<br>• Wh Training Wide - goasscoundyum                                                                                                    | oration Hon            | Space Direct                                       | ory                                                                                                    | Search<br>✔Edit ☆ Save :                                                                                                    | Q Ø ♥ 🔇<br>for later @ Watch < Share …                      |
| Confluence s T and Training Collaboration St SHORTCUTS Meeting notes Entem Uthoring IT User Guides leading notes                                                                                                    | Spaces ❤ People<br>℃        | Terms Calendars Peake ***<br>Dashboard in All<br><b>IT and Training Collab</b><br>Trands Training Tuber Guides<br>• Authoring IT User Guides<br>• Metting onds<br>• Methian<br>• WM Training Wide - gosscounty.re<br>WM Training Wide - gosscounty.re                                                                                                    | oration Hon            | Space Direct                                       | ory                                                                                                    | Search<br>✔Edit ☆ Save :                                                                                                    | Q Ø ♥ ②<br>(or later @ Watch < Share<br>Ho inten ♥          |
| Confluence s<br>If and Training<br>Collaboration<br>It shothours<br>there<br>whoring if User Guides<br>teeting notes<br>teeting notes                                                                                                    | Spaces Y People<br>Q        | Terms Calendars Teale •••<br>Dashboard <b>in</b> All<br><b>Tand Training Collab</b><br>Trande y Val Left lar modifies on Nar 28. 2020<br>• Autoring IT User Guides<br>• Meeting nots<br>• Meeting nots<br>• WPM Training Valee - go.saccounty.ne<br>UVP Training Valee - go.saccounty.ne                                                                                                    | oration Hon            | Space Direct                                       | ory                                                                                                    | Search<br>✔£dit ☆ Save                                                                                                    | Q ● ♥ ③<br>for later ● Watch < Share •••<br>Ho later ●      |
| Confluence s<br>If and Training<br>Collaboration<br>It SHORTUTS<br>Meeting notes<br>Enter<br>University Other Guides<br>leeting notes<br>leeting<br>PN Training Video - goszece                                                                                                    | Ŷ People<br>Ŷ               | Terme         Cleandars         Terme         ****           Dashboard         Image: All States and States and S                                                   | oration Hon            | Space Direct                                       | ory                                                                                                    | Search<br>✔£dit 🟠 Save :                                                                                                    | Q ● ♥ Q<br>for later @ Watch < Share<br>No lates ●          |
| Confluence s<br>If and Training<br>Collaboration<br>ct SHORTCUTS<br>Meeting notes<br>EFIRE<br>Unitioning IT User Guides<br>Iteritign notes<br>Heridian<br>PN Training Video - gouaco                                                                                                    | Space Y People<br>&         | Terms     Calendars     Terms     •       Dashboard     Image: All       Dashboard     Image: All <b>Chance Training Collabb</b> Drande Training Collabb       Outboring IT User Guides       • Autoring IT User Guides       • Metting notis       • Metting notis       • WPM Training Wate - go.saccounty.no.       Is be the first blie this       Is be the first blie this       Is be the first blie this       Is be the first blie this                                                                                                    | oration Hon            | Space Direct                                       | ory                                                                                                    | Search<br>✔Edit ☆ Save                                                                                                    | Q ● ● ②<br>for later ● Watch < Share ***<br>No lates ●      |
| Confluence S<br>Collaboration<br>Collaboration<br>Collaboration<br>CENUTION<br>Meeting notes<br>ETRE<br>Autoring (T User Guides<br>Meridian<br>PN Training Video - gosacc                                                                                                    | Spuces 👻 People<br>Spuces V | Terms     Calendars     Terms     • • • • • • • • • • • • • • • • • • •                                                                                                    | oration Hon            | Space Direct                                       | ory                                                                                                    | Search<br>₽ Edit ☆ Save ;                                                                                                    | Q ● ● ③<br>for later ● Watch < Share •••<br>His latesh      |
| Confluence S<br>If and Training<br>Collaboration<br>CC SHORTCUTS<br>Meeting notes<br>ETHE<br>authoring IT User Guides<br>terridion<br>PN Training Video - gosacc                                                                                                    | Spuces 👻 People             | Term         Calendars         Teal           Databased         Image: Alendaria         Image: Alendaria           Databased by Value late modified on Value 32, color         Image: Alendaria           Image: Alendaria         Image: Alendaria           Image: Alendaria         Image: Ale                                                                                                    | oration Hon            | Space Direct                                       | ory                                                                                                    | Search<br>✔Edit ☆Save                                                                                                    | Q Q Q<br>for later @ Watch < Share ···<br>Ho later ●        |
| Confluence s If and Training Collaboration Standard Collaboration Standard Collaboration Standard Collaboration Collaboration C                                                                                                    | Spaces  People              | Term         Calendars         Casal         •••           Dashboard         Image: Calendaria         Image: Calendaria         ••           Dashboard         Image: Calendaria         Image: Calendaria         •           Dashboard         Image: Calendaria         Image: Calendaria         •           Dashboard         Image: Calendaria         •         •         •           - Authoring IT User Guides         •         •         •         •           - Methoring         If Taining Video - go.saccounty.m         •         •         •           Image: Line to the time the training Video - go.saccounty.m         •         •         •         •           Image: Line to the time the training Video - go.saccounty.m         •         •         •         •         •         •         •         •         •         •         •         •         •         •         •         •         •         •         •         •         •         •         •         •         •         •         •         •         •         •         •         •         •         •         •         •         •         •         •         •         •         •         •         •                                                                                                    | oration Hon            | Space Direct                                       | ory                                                                                                    | Search<br>✔Edit ☆Save                                                                                                    | Q Q ♥ (2)<br>for later (1) Watch < Share •••<br>No lates ●  |
| Confluence s If and Training Collaboration Statement Statement Collaboration Statement Statement Statemen                                                                                                    | Spaces Y People             | Term         Calendaris         Teal         Image: Calendaris           Dashboard         Image: Calendaris         Image: Calendaris         Image: Calendaris           Dashboard         Image: Calendaris         Image: Calendaris         Image: Calendaris           Image: Calendaris         Image: Calendaris         Image: Calendaris         Image: Calendaris           Image: Calendaris         Image: Calendaris         Image: Calendaris         Image: Calendaris           Image: Calendaris         Image: Calendaris         Image: Calendaris         Image: Calendaris           Image: Calendaris         Image: Calendaris         Image: Calendaris         Image: Calendaris           Image: Calendaris         Image: Calendaris         Image: Calendaris         Image: Calendaris           Image: Calendaris         Image: Calendaris         Image: Calendaris         Image: Calendaris           Image: Calendaris         Image: Calendaris         Image: Calendaris         Image: Calendaris           Image: Calendaris         Image: Calendaris         Image: Calendaris         Image: Calendaris           Image: Calendaris         Image: Calendaris         Image: Calendaris         Image: Calendaris           Image: Calendaris         Image: Calendaris         Image: Calendaris         Image: Calendaris                                                                                                    | oration Hon            | Space Direct                                       | ory                                                                                                    | Starch<br>✔ Edit 🟠 Save :                                                                                                    | Q Q ✔ (2)<br>for later @ Watch < Share •••<br>No lates ♥    |
| Confluence s     Tand Training     Collaboration     SHORTCUTS Meeting notes     three authoring IT User Guides authoring IT User Guides lerdian N Training Video - go.sacc                                                                                                    | Spaces   People  county.r   | Term         Calendaris         Termit         Image: Calendaris         Image: Calendaris           Dashboard         Image: Calendaris         Image: Calendaris         Image: Calend                                                                                                    | oration Hon            | Space Direct                                       | ory                                                                                                    | Starch<br>✔ Edit 🟠 Save :                                                                                                    | Q Q ✔ ()<br>for later @ Watch < Share •••<br>No lates ♥     |
| Confluence  I and Training Collaboration CSHORTCUTS Meeting notes CTRE Uthoring TI User Guides lerdian PN Training Vides - gosacc                                                                                                    | Spaces ▼ People<br>©        | Term         Calendars         Term         Calendars         Term           Deathboard         Image: Alendaria         Materia           Deathboard         Image: Alendaria         Alendaria         Calendaria           Deathboard         Image: Alendaria         Alendaria         Calendaria         Calendaria           Deathboard         Image: Alendaria         Calendaria         Calendaria                                                                                                    | oration Hon            | Space Direct                                       | ory                                                                                                    | Starch<br>✔_Edit Save ;                                                                                                    | Q Q ✔ (2)<br>(or later @ Watch < Share •••<br>No later ♥    |
| Confluence  I and Training Collaboration E SHORTCUTS Meeting notes E THE turbring IT User Guides lerdigan PN Training Video - gosaece                                                                                                    | Spaces   People  county.r   | Term     Calendars     Vest     •••       Dearboard     Image: Arrow of the second second secon                                         | oration Hon            | Space Direct                                       | ory<br>numerical states of the states of the st | Starch<br>In Starce<br>Edit Starce                                                                                                    | Q Q Q<br>(or later @ Watch < Share<br>He later ♥            |
| Confluence  I and Training Collaboration I Meeting notes I Meeting notes I Meeting notes I More I User Guides eeriga notes eeriga notes PN Training Video - gosaece                                                                                                    | Spaces ♥ People<br>♪        | Term     Calendars     Vest     •••       Dashbeard     Image: Arrow of the state of the state of t                                         | oration Hon            | Space Direct                                       | ory<br>thurse 7.4.5 - Report a bug - Attasian New<br>Attassian                                                                                                    | Starch<br>Internet in the start of the start of the start o | Q Q Q<br>(or later @ ¥ach < Share<br>Ho later ♥             |
| Confluence  I and Training I and Training Collaboration S SHOTTCUTS Meeting notes ETRE tathoring IT User Guides leeting notes eridian PN Training Video - gosacc                                                                                                    | Spaces ▼ People             | Term     Calendars     Dask       Daskbardt     Image: Array and the array of the array of the                                 | oration Hon            | Space Direct                                       | ory<br>                                                                                                    | Starch<br>✓ Edit                                                                                                    | Q Q ↓ ()<br>(or later @ ¥jach < Share<br>Ho later ♥         |
| Confluence s If and Training Collaboration Stores Enter University Collaboration Stores Enter Enter E                                                                                                    | Spaces   People  County.r   | Term     Calendars     Date of the second second se | oration Hon            | Space Direct                                       | ory<br>                                                                                                    | Search<br>₽_£dit @ Save :                                                                                                    | Q ● ●<br>(or later ● Watch < Share …<br>Ho later ●          |
| Confluence s<br>If and Training<br>Collaboration<br>S-SHORTUTS<br>Meeting notes<br>LERE<br>University IT User Guides<br>leefing notes<br>leefing notes<br>leefing notes<br>PN Training Video - gosacc                                                                                                    | Spaces   People  County.r   | Term     Calendars     Calendar     Calendar       Databased     Image: Calendar Calendar                                          | oration Hon            | Pweed by Atlassian Car                             | ory<br>                                                                                                    | Search<br>♪Edit ☆ Save :                                                                                                    | Q ● ●<br>(or later ● Watch < Share …<br>No lates ●          |
| Confluence s<br>Collaboration<br>C SHORTCUTS<br>Meeting notes<br>ETREE<br>Varioring IT User Guides<br>Netring notes<br>Heridian<br>PN Training Video - gosacc                                                                                                    | Spaces   People  county.r   | Term     Calendars     Calendar       Databased     Image: Calendary Calendary C                                | oration Hon            | Space Direct                                       | ory                                                                                                    | Search<br>♪ Edit ☆ Saves<br>:                                                                                                    | Q ● ● Quich<br>for later ● Watch < Share ***<br>No laters ● |
| Confluence s<br>If and Training<br>Collaboration<br>2 SHORTURS<br>Meeting notes<br>Leffidin<br>PN Training Video - gosacc                                                                                                    | Spaces   People  County.r   | Image: Terms     Calendary     Database       DeathCalend     Terms       DeathCalend     Terms                                                                                                    | oration Hon            | In Provered by Atlassian Cor                       | ory<br>                                                                                                    | Search<br>♪ Edit ☆ Saves<br>-                                                                                                    | Q ● ● Quich<br>for later ● Watch < Share ···<br>No lates ●  |
| Confluence s If and Training Collaboration Stores Enter<br>University Totar Guides Retrig notes Retridion PN Training Video - gosacc                                                                                                    | Spaces   People  County.r   | Term     Calendary     Calendary     Calendary       Databased     Image: Calendary     Image: Calendary       Databased     Image: Calendary     Image: Calendary       Databased     Image: Calendary     Image: Calendary       Image: Calendary     Image: Calendary     Image: Calendary       Image: Calendary     Image: Calendary <t< td=""><td>oration Hon</td><td>e Space Direct</td><td>ory<br/>thurse 7.45 - Report a bug - Attasian New<br/><b>A ATLASSIAN</b><br/>Page</td><td>Search<br/>♪ Ent ☆ Sever<br/>:</td><td>Q ● ● Quich &lt; Share ···<br/>For later ● Watch &lt; Share ···</td></t<>                                                                                                    | oration Hon            | e Space Direct                                     | ory<br>thurse 7.45 - Report a bug - Attasian New<br><b>A ATLASSIAN</b><br>Page                                                                                                    | Search<br>♪ Ent ☆ Sever<br>:                                                                                                    | Q ● ● Quich < Share ···<br>For later ● Watch < Share ···    |
| Confluence s<br>Collaboration<br>SHORTORS<br>Meeting notes<br>ETREE<br>Intriding IT User Guides<br>Iteritign offer<br>Intriding IT User Guides<br>Iteritign offer<br>Intriding IT User Guides<br>Iteritign offer<br>Intriding IT User Guides<br>Iteritign offer<br>Intriding IT User Guides<br>Iteritign offer<br>Intriding IT User Guides<br>Iteritign offer<br>Intriding IT User Guides<br>Iteritign offer<br>Intriding IT User Guides<br>Iteritign offer<br>Intriding IT User Guides<br>Iteritign offer<br>Intriding Iteritign offer<br>Intriding | Spaces  People County.r     | Term     Calendars     Calendar       Databased     Image: Alendaria       Tance Databased     Alendaria       Undering roll Late modified on Mar 28, 2020       Image: Alendaria       Image: Alendaria <t< td=""><td>oration Hon</td><td>Space Direct</td><td>ory<br/>rfuence 7.4.6 - Report a bug - Attastan New<br/>A ATLASSIAN<br/>Page</td><td>Search<br/>♪ Édit ☆ Saves<br/>-</td><td>Q     Q       Gor later     @ Watch       &lt; Share</td> </t<>                                                                                                    | oration Hon            | Space Direct                                       | ory<br>rfuence 7.4.6 - Report a bug - Attastan New<br>A ATLASSIAN<br>Page                                                                                                    | Search<br>♪ Édit ☆ Saves<br>-                                                                                                    | Q     Q       Gor later     @ Watch       < Share           |

#### How to Add a Space as a Favorite

When users mark a Space as a "Favorite" that Space then shows up on a user's Dashboard under "My Spaces". Users can mark multiple Spaces as a "Favorite" Space.

1. Select the desired Space.

Confluence Training Manual

7

2. Next to the Spaces name in the upper left-hand corner **click on the Star icon**. This Space will now show up under "My Spaces" on the users Dashboard. These steps can be repeated as many times as desired.

| <complex-block>Note: is all gradients of the line of the line of</complex-block> | Ke loos 🌢 |
|----------------------------------------------------------------------------------------------------|-----------|
| I can be a can be a can be can be can be a can be a can be a can be a can be a can be a can                             | No labels |
| <ul> <li>Implicit and the second second</li></ul>                      | Ne lates  |
| Mar Har Mar Mar Mar Mar Mar Mar Mar Mar Mar M                                                                                                    | No laters |
| <ul> <li>A setting roles</li> <li>A verting roles</li> <li>A verting vide - go accounty</li> <li>A verting vide - go accounty</li> </ul>                                                                                                    | Ho states |
| • Meridian • Verification Video - go asoccurrity i • Para a comment. • Severed by Attrastic Confusient 7.4.5 · Report a long · Attrastic Interes • Severed by Attrastic Confusient 7.4.5 · Report a long · Attrastic Interes • Attrastic Confusient 7.4.5 · Report a long · Attrastic Interes • Severed by Attrastic Confusient 7.4.5 · Report a long · Attrastic Interes                                                                                                    |           |
| © Space tots €                                                                                                    |           |
| V Space tools *                                                                                                    |           |
| © Space tots ★                                                                                                    |           |
| C Space tools *<br>Space tools *<br>Select Desired Space                                                                                                    |           |
| © Space tools «<br>Space tools «<br>Select Desired Space                                                                                                    |           |
| © Space tools «<br>Select Desired Space                                                                                                    |           |
| C Space tools «<br>Select Desired Space                                                                                                    |           |
| O Space tools *<br>Select Desired Space                                                                                                    |           |
| © Space tools «<br>Select Desired Space                                                                                                    |           |
| © Space tools «<br>Select Desired Space                                                                                                    |           |
| O Space tools « Select Desired Space                                                                                                    |           |
| © Space tools «<br>Select Desired Space                                                                                                    |           |
| Select Desired Space                                                                                                    |           |
|                                                                                                    |           |
|                                                                                                    |           |
|                                                                                                    |           |
|                                                                                                    |           |
|                                                                                                    |           |
|                                                                                                    |           |
| IT and Training                                                                                                    |           |
| Collaboration                                                                                                    |           |
|                                                                                                    |           |
| SPACE SHORTCUTS                                                                                                    |           |
| C Meeting notes                                                                                                    |           |
| DACE THE                                                                                                    |           |
| PAGETREE                                                                                                    |           |
| Authoring IT User Guides                                                                                                    |           |
| <ul> <li>Meeting notes</li> </ul>                                                                                                    |           |
| > Meridian                                                                                                    |           |
| VPN Training Video - go.saccounty.r                                                                                                    |           |
|                                                                                                    |           |
|                                                                                                    |           |
|                                                                                                    |           |
|                                                                                                    |           |
|                                                                                                    |           |
|                                                                                                    |           |
|                                                                                                    |           |
|                                                                                                    |           |

## **Section 4: Pages**

Pages are documents that live within confluence that can be accessed and edited in real time by multiple users. Pages live online so edits happen in real time and are saved. Multiple items can be added to a page such as links, images, videos, and files.

## **Blank Page**

Blank pages are just that, a blank canvas. When creating a Confluence page users are presented with the choice to create their own page from scratch or use various templates loaded with their own built in features. Blank pages allow a user to add content features such as images, videos, files, and links.

## **Creating a Page**

Create a page from anywhere in Confluence; just choose **Create** in the header and then get started. Pages are the place to capture all important (and unimportant) information; start with a blank page and add text, tasks, images, macros, and links, or use one of the useful templates to capture meeting notes, decisions, and more.

1. Click on **Create** to create a new page. This will allow the user to create from a blank page.

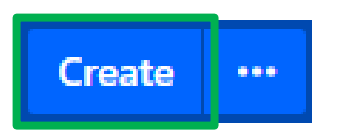

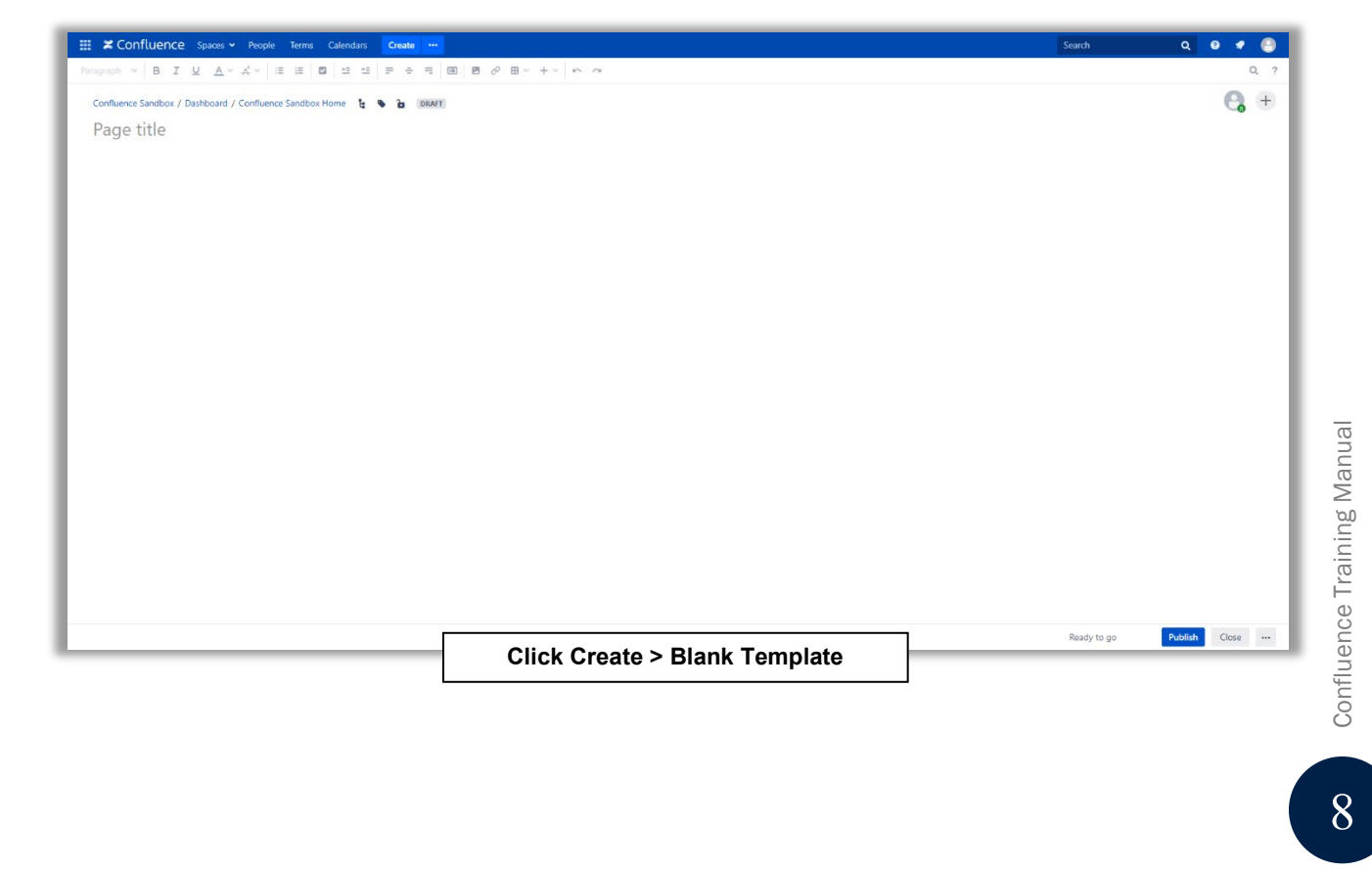

2. Alternatively, click on the **3 dots icon** to create a page using a template.

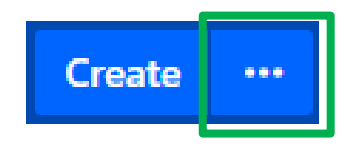

- A. Select space: Choose the space where the content will be created.
- B. Page templates: Create a page from a template or create other types of content.
- C. **Parent page**: The created page will be a child of this page.

|   | Create    | 9                                                                                                    |        | Filter Help                                                                                       |
|---|-----------|----------------------------------------------------------------------------------------------------|--------|---------------------------------------------------------------------------------------------------|
| А | Select sp | oace Confluence Sandbox 🔹                                                                                       |        | C Parent: Confluence Sandbox Home                                                                 |
|   |           | <b>Blank page</b><br>Start with a blank page.                                                                   | "      | A Blog post Share news and announcements with your team.                                          |
| В | <u>↓</u>  | <b>Baseline</b><br>Create a baseline of the current requirements in<br>Requirement Yogi.                        | İ      | <b>Calendar</b><br>Track leave, meetings, releases, and other<br>important team or project dates. |
|   | ٢         | <b>DACI decision</b><br>Define the roles and responsibilities for making<br>high-impact or high-risk decisions. | Y      | <b>Decision</b><br>Record important project decisions and<br>communicate them with your team.     |
|   |           | Define how we have to be a such as                                                                              | ₽      | Experience canvas                                                                                 |
|   | Find mo   | re content you can create                                                                                       |        | Create Close                                                                                      |
|   |           | Click 3 Dots >                                                                                                  | Choose | e Template                                                                                        |

Once a blank page or template are selected, users will be directed into the Confluence editor. The editor is where users can name or rename the page, add content, and format it. When the desired content has been added, choose **Preview** to take a look at what the finished page will look like. When ready, select **Publish** to make the new page appear in the space. If the new page is not ready to publish, the page can be found under the "Recently Worked On" section on the Dashboard.

After saving, the page can be seen in **View Mode**. The Editor can be re-entered any time by choosing **Edit** or pressing **E** on the keyboard.

## Section 5: Templates

If users do not want to start with a Blank page, then templates can be used in their place. A Template is a Confluence page with predefined content.

## **Frequently Used Templates**

Some examples of useful templates are:

- The Meeting Notes template
- The Decisions template

#### Meeting Notes Template

The meeting notes template is an easy way to draft an agenda for an upcoming meeting, capture notes and action items during the meeting, and store the page for attendees to revisit once the meeting is over. Users can add follow-up items in a task list, and assign tasks to teammates with a @mention.

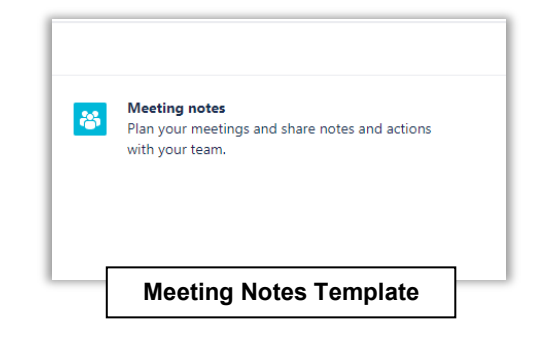

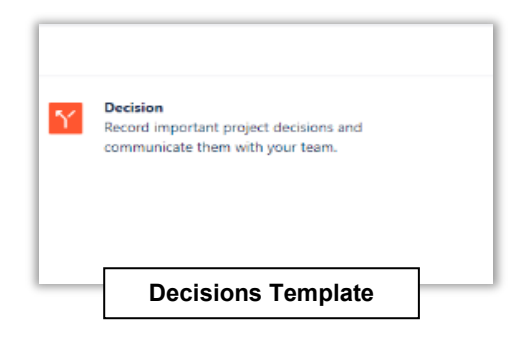

#### **Decisions** Template

The Decisions template helps to stream line decision making on projects. This template records each direction that team has considered as well as the pros and cons for any future reference. Users will also have the ability to assign a single approver who ultimately makes the call on decisions.

## Others

There are multiple templates to choose from. Before creating from a blank page, be sure to browse the featured templates to cut down on time creating a page.

## Section 6: Editing

When editing a page, important consideration should be given to what tools are at the user's disposal such as the Toolbar.

## Toolbar

When creating a page, whether it be a blank page or from a template, users will have access to a tool bar to add and edit features on their page.

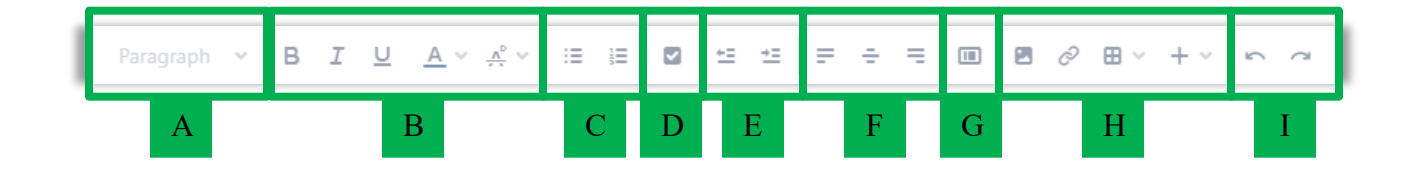

- A. Select different Headings, Paragragh, Preformatted, or Quote options
- B. Choose between text styles such as Bold, Italics, Underlined text, Text color, as well as Strikethrough, Subscript, Superscript, and Monospace.
- C. Bulleted or Numbered lists
- D. Task User: Use the @Mention, Assign a task, and a Due Date on a particular page creation project
- E. Indent spaces both left and right
- F. Choose orientation of text to be left bias, center bias, or right bias
- G. Page Layout: Choose different layouts for a page such as dividing the page into columns as well as adding separate sections to insert columns
- H. Insert Images, Links, Tables, and Macros such as a Status feature, Task Lists, Table of Contents, etc.
- I. Undo and Redo options

## **a** Mentions

Mentions call a user's attention to a piece of content. In Confluence, users can tag a fellow team member in any piece of content within confluence as long as the member(s) the users are wanting to tag have a confluence license. By simply inputting the @ symbol followed by a user's name (@UserNameHere), this will email said user of any comment, page, project, or task that their team member has tagged them in.

| <b>\$</b> ~ |                     |    |       |   |  |
|-------------|---------------------|----|-------|---|--|
| Ree         | ed. Hunt            | er |       |   |  |
| Vail        | I. Jeff<br>• Creato | r  |       |   |  |
| vailj       | • Creato            | r  | <br>_ | _ |  |

**Confluence Training Manual** 

## **Collaborative Editing**

Confluence allows multiple users to access the same content in real time. This is because all confluence content lives online. Therefore, multiple users can edit the same piece of content at the same time. This is referred to as Collaborative Editing.

## Using Headings

Use headings (not bold, font size, etc.) to structure content on a page (similar to Word and other best practices). The use of specific headings can help with visual ques when on a particular page. Headings can alert the reader to important information.

#### Focus

Don't get too fancy, focus on content over style.

# **Section 7: Commenting**

Commenting allows users to remark on content, add important information, ask questions, and generally drive collaboration and teamwork. When commenting on content within Confluence the creator as well as any watchers of the page will automatically be notified via email. There are two types of comments, page comments, and inline comments.

## **Page Comments**

Page comments can be added to the bottom of a page that a user wants to comment on. Here's how to leave a page comment:

- 1. Type the comment in the comment field at the bottom of the page.
- 2. Optionally, choose **Preview** to see how the comment will appear.
- 3. By default, **Watch this page** is ticked. This means the user will start receiving notifications about the page. Uncheck it to not watch the page.
- 4. Choose Save (Ctrl+S or #+S).

Other users can reply and/or like comments, and the user or a space administrator can edit the user's comment(s).

## **Inline Comments**

Inline comments are comments that can be made on a specified area of a page or text only when in "View Mode". Here's how to leave an Inline Comment:

- 1. Highlight the text desired to comment on and wait a few seconds for a menu to appear above the selected text.
- 2. Choose the **Add Inline Comment** button that appears above the highlighted text.

The selected text will appear with a yellow highlight indicating an inline comment; choose any highlighted text on the page to display the related comment(s).

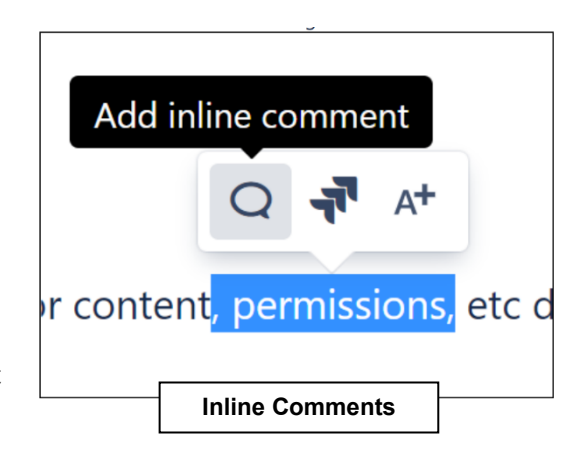

Just like page and blog post comments, others can reply to, or like, the inline comments, and the user will be notified when they do.

# Glossary

| Name                         | Definition                                                                                                    |
|------------------------------|----------------------------------------------------------------------------------------------------|
| <b>Collaborative Editing</b> | Editing on a space or page that can be done by the user and other users simultaneously.                                                                    |
| Inline Comments              | Comments that can be left for a particular area or section on a page such as highlighting specific text, headings, or whole paragraphs.                    |
| Pages                        | Allows a user to capture and share information in Confluence.<br>Pages are found within a Space.                                                           |
| Parent Page                  | A top level page is called the parent page, and any pages under it<br>are considered its children.                                                         |
| Spaces                       | Spaces are Confluence's way of organizing content into<br>meaningful categories. Spaces can be thought of like having<br>different folders to put work in. |
| Space Directory              | Allows a user to see and filter all the spaces in the Confluence site.                                                                                     |
| <b>@</b> Mentions            | This feature calls a viewer's attention to a piece of content.                                                                                             |

## References

- *Confluence Support*. Spaces | Confluence Data Center and Server 7.12 | Atlassian Documentation. (n.d.). https://confluence.atlassian.com/doc/spaces-139459.html.
- Atlassian. (n.d.). *Confluence 101: Create content with pages Collaboration*. Atlassian. https://www.atlassian.com/collaboration/confluence-create-content-with-pages.
- Atlassian. (2021, April 29). *Pre-format your content with templates: Confluence Cloud*. Atlassian Support. https://support.atlassian.com/confluence-cloud/docs/pre-format-your-content-with-templates/.
- *Confluence Support*. Comment on pages and blog posts | Confluence Data Center and Server 7.12 | Atlassian Documentation. (n.d.). https://confluence.atlassian.com/doc/comment-on-pages-and-blog-posts-139483.html.